## 电子邮件备份转移操作指南

## 一、开启学校邮箱的远程收信权限

访问学校电子邮箱系统 https://mail.shiep.edu.cn,登录本人电子邮件账号,从页面顶部选择"设置 - 邮箱设置"。

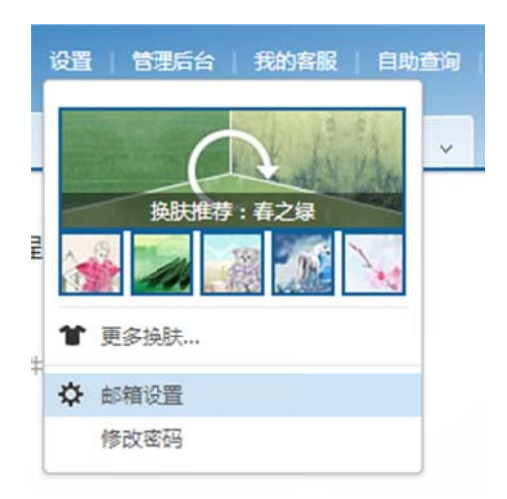

2. 在左侧的功能菜单中选择"客户端设置",协议类型选择"POP协议 - 收取全部邮件"。

| 首页 通讯录                                   | 应用中心 <sup>##</sup> 收件箱 设置 × 、                                                                                                 |
|------------------------------------------|----------------------------------------------------------------------------------------------------|
| 常规设置<br>签名<br>来信分类<br>帐号与邮箱中心<br>文件夹和际签  | 客户編收取时间<br>协议类型<br>● 次取最近30天邮件<br>● 次取全部邮件                                                                                    |
| 反垃圾/黑白名单<br>安全揭醒<br>客户端设置<br>安全锁<br>邮件恢复 | ○ 收取 [2022年07月25日] 000时00分之后的邮件 客户端授权密码 为每个客户端(如PC上的Outlook、移动设备上的邮件APP)设置专属的授权密码,用授权 密码代替邮箱密码来登录客户端,即使邮箱密码丢失,您的邮件也不会通过客户端泄露。 |
| 邮箱密码修改<br>多标签窗口<br>换肤                    | 设置客户端授权密码: ○ 开启                                                                                                    |

二、在其他邮件系统中远程收信

(一)以 QQ 邮箱为例

1. 在 QQ 邮箱顶部选择"设置 - 其他邮箱 - 添加其他邮箱账户"

| ☞ 写信                                             | 邮箱设置                                                         |
|--------------------------------------------------|--------------------------------------------------------------|
| <ul> <li>№信</li> <li>2 通讯录</li> </ul>            | 常规 帐户 换肤 收信规则 反垃圾 文件夹和标签 其他邮箱 信纸 体验到                         |
|                                                  | 沃卡n甘水中的额处白                                                   |
| <b>女件箱(49)</b><br>星标邮件 <del>大</del>              | (进立设直具他即相称)→,可在QQ邮箱里收取到其他邮箱的邮件。什么是其他邮箱?)                     |
| <b>女件箱(49)</b><br>星标邮件 ★<br><sup>洋邮件</sup>       | (通过设置具他邮箱物户,可在QQ邮箱里收取到其他邮箱的邮件。什么是其他邮箱?)<br>其他邮箱帐户 未读邮件 总邮件   |
| 女件箱(49)<br>星标邮件 ★<br>単邮件<br>寛稿箱(1)               | () 通过设置其他邮箱物户,可在QQ邮箱里收取到其他邮箱的邮件。什么是其他邮箱?)<br>其他邮箱帐户 未读邮件 总邮件 |
| 收件箱(49)<br>星标邮件 ★<br>葺邮件<br>直稿箱(1)<br>已发送<br>日删除 | (通过设置具他邮箱款户,可在QQ邮箱里收取到其他邮箱的邮件。什么是其他邮箱?)<br>其他邮箱帐户 未读邮件 总邮件   |

2. 输入本人的学校电子邮件账号、邮箱密码,并进行验证。

| 添加邮箱帐号                  | ×     |
|-------------------------|-------|
| 添加帐号 @mail.shiep.edu.cn |       |
|                         | 下一步取消 |

| 凉加醉相帐亏 |                    | × |
|--------|--------------------|---|
| Page 1 | @mail.shiep.edu.cn |   |
| 密码     | •••••              |   |
|        |                    |   |
|        |                    |   |
|        |                    |   |
|        |                    |   |
|        |                    |   |
|        | _                  |   |
|        |                    |   |

3. 输入学校电子邮箱的 pop 服务器地址: pop. shiep. edu. cn 并点击 验证。

| 添加邮箱帐号           |                                         | ×      |
|------------------|-----------------------------------------|--------|
| 请输入接收邮件服务<br>@ma | <mark>時器(POP)</mark><br>il.shiep.edu.cn |        |
| 密码               |                                         |        |
| POP服务器地          | pop.shiep.edu.cn                        |        |
| POP服务器端          | 110<br>□开启SSL安全连接                       |        |
|                  |                                         | 验证 上一步 |

 验证通过后,选择"收取全部邮件",并点击"查看",耐心等待 邮件收取完成后,即可在 QQ 邮箱中查看。

| 添加邮箱帐号 |                                               | ×           |
|--------|-----------------------------------------------|-------------|
| 0      | 恭喜你成功添加了 ———————————————————————————————————— | il.shiep.ed |
|        | ○ 暂不收取此邮箱邮件 查看                                | 完成更多设置      |

## (二) 以网易 163 邮箱为例

1. 点击网易 163 邮箱左侧"邮箱中心 - 迁移其他邮箱 (+)"

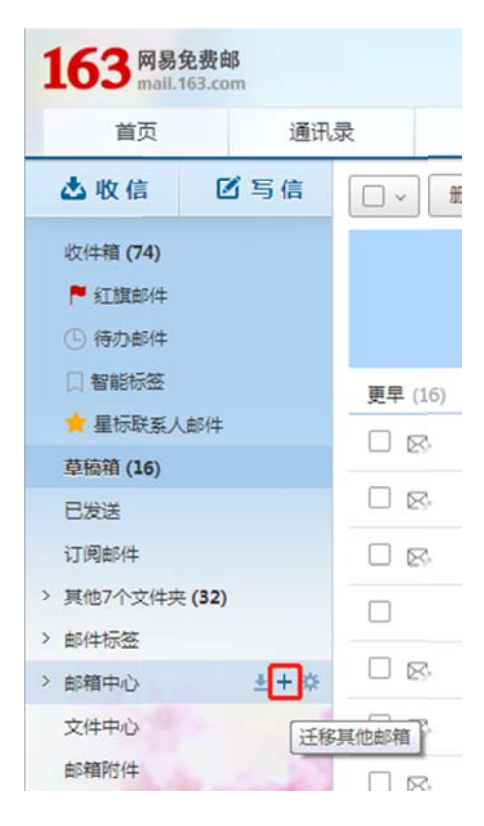

在界面中输入本人的学校电子邮件账号、邮箱密码、接收邮件服务器: pop. shiep. edu. cn,点击"一键迁移"。耐心等待邮件收取完成后,即可在网易163 邮箱中查看。

| 帐号与邮箱中心 > 迁移其他邮    | 箱                                    |         |
|--------------------|--------------------------------------|---------|
|                    |                                      |         |
|                    |                                      |         |
| 其他邮箱帐号:            | @mail.shiep.edu.cn                   | (必埴)    |
|                    | (如:zhangsan@example.com)             |         |
|                    |                                      |         |
|                    | [                                    |         |
| 对应的邮箱密码:           |                                      |         |
|                    |                                      |         |
| 收取时间范围:            | ○ 最近七天(2022年07月18日以后的邮件)             |         |
|                    | ○ 最近一个月(2022年06月25日以后的邮件)            |         |
|                    | ○ 最近三个月(2022年04月26日以后的邮件)            |         |
|                    | ○ 最近半年(2022年01月26日以后的邮件)             |         |
|                    | ● 全部邮件                               |         |
|                    |                                      |         |
| 海辺寻江谷,             |                                      |         |
| 通知法公工物             | [] 问步该即相的通讯获(将问步到一门新的方组)             |         |
|                    | 0.07.47.99.                          |         |
| ✓ 局级12直(设直收载规则及PU) | 17103511日)                           |         |
|                    |                                      |         |
|                    |                                      |         |
|                    |                                      |         |
|                    |                                      |         |
|                    |                                      |         |
|                    |                                      |         |
| 接收邮件服务器(POP):      | pop.shiep.edu.cn                     | 什么是POP? |
|                    |                                      |         |
| <b>端口</b> :        | 110                                  |         |
|                    |                                      |         |
|                    |                                      |         |
| 接收邮件服务使用SSL:       | 0 5                                  |         |
|                    |                                      |         |
|                    | <ul> <li>○ 是</li> <li>● 否</li> </ul> |         |
|                    | <ul> <li>○ 是</li> <li>● 否</li> </ul> |         |